## TiBS - Winterwebsiterallye Sekundarstufe 1

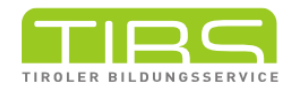

 Schau genau! Unter den Quicklinks findest du die Bilderdatenbank. Klicke sie an. Nun öffnet sich ein neues Fenster mit Suchfunktion. Mit dem Suchbegriff Weihnachten kommst du zu diesem Bild
Schau dir das Bild genau an! Wer ist der Urheber dieses Bildes?

**Education Group** 

• Unter welcher Lizenz wurde dieses Bild veröffentlicht? Tipp: Das steht unter dem Bild!

CC BY-NC-SA 3.0 AT

(2) **Bildlizenzen** regeln, ob und unter welchen Bedingungen Bilder verwendet und veröffentlicht werden dürfen. Was bedeutet die angegebene Lizenz?

• Tipp: Klick auf die Lizenz

(3) Gut gefüllte Websiten haben eine Suchfunktion!

- Auf tibs.at findest du die Suchfunktion oben rechts.
- Gib den Suchbegriff Weihnachten ein!

Du erhälst nun alle Suchergebnisse, die Weihnachten zum Inhalt haben. Klicke auf den Artikel **15 Minuten Weihnachten**. Im Anhang findest du zwei Dateien. Wer ist der Autor der Weihnachtsmausgeschichte?

James Krüss

(4) Mit einem Klick auf das TiBS-Symbol links kommst du wieder zurück auf die erste Ansicht.

Doch was bedeutet TiBS überhaupt?

| Tiroler Bildungsserver  | 0 |
|-------------------------|---|
| Tiroler Bildungssalon   | 0 |
| Tiroler Bildungssender  | 0 |
| Tiroler Bildungsservice | 0 |

5 Direkt unter dem Logo finden sich Schwerpunktthemen und Dossiers. Klick dich durch das Angebot und notiere, welches dich besonders interessieren könnte

6 Du hast dich für ein Thema entschieden? Klicke den Titel an und lies einen Artikel deiner Wahl! Schreibe dir Infos heraus.

Platz für Notizen